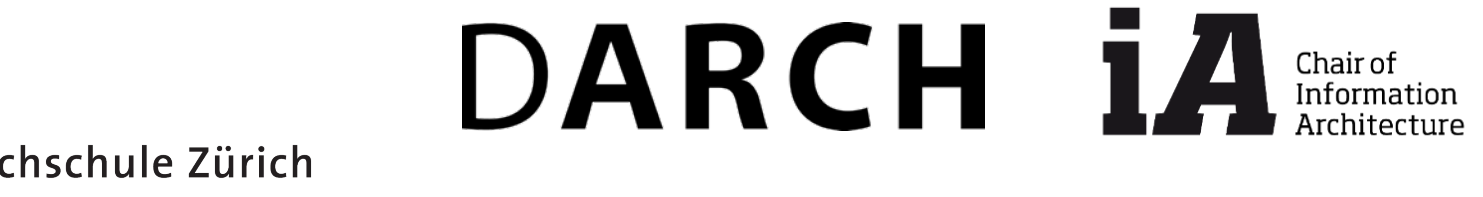

Eidgenössische Technische Hochschule Zürich Swiss Federal Institute of Technology Zurich

ETH

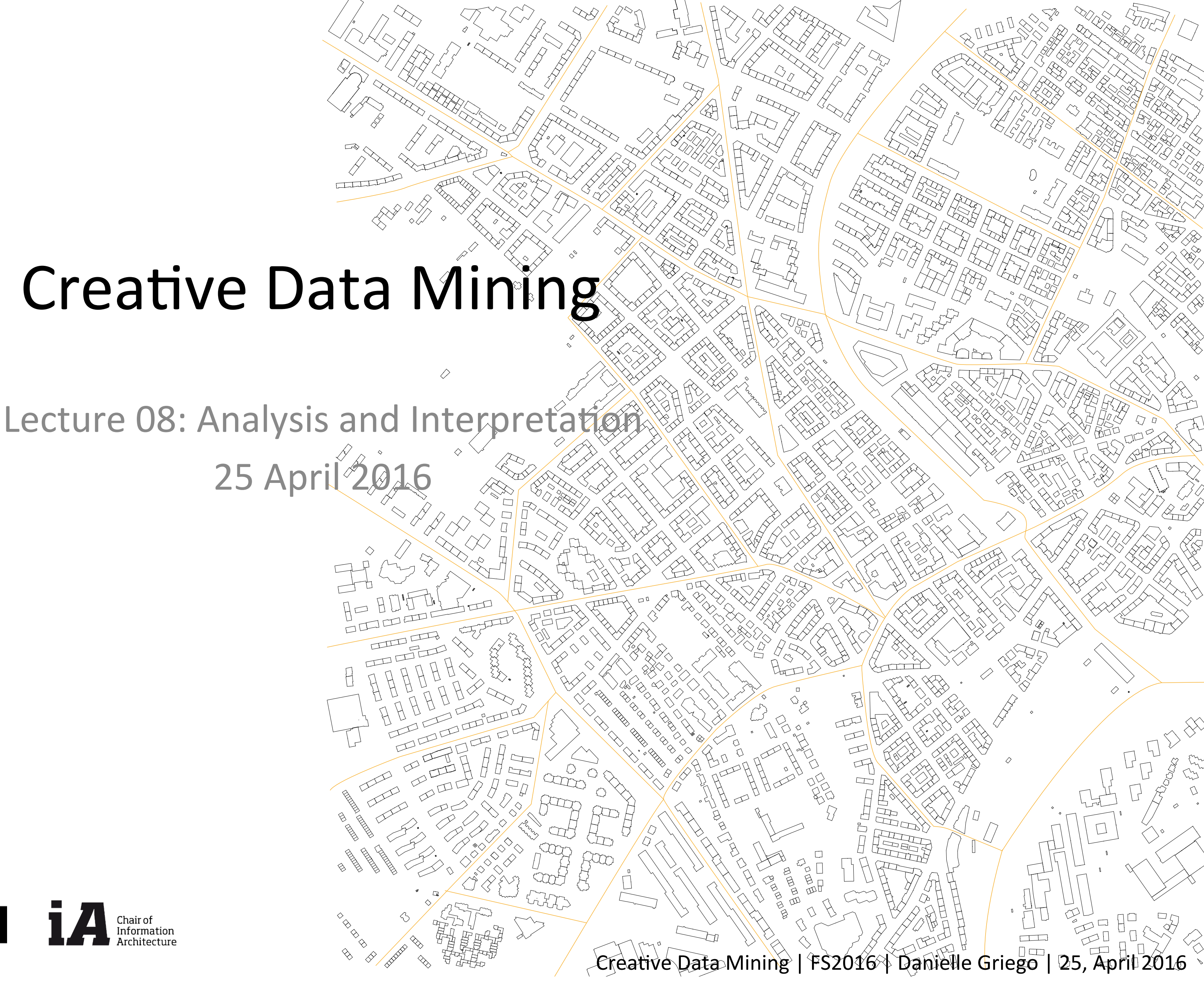

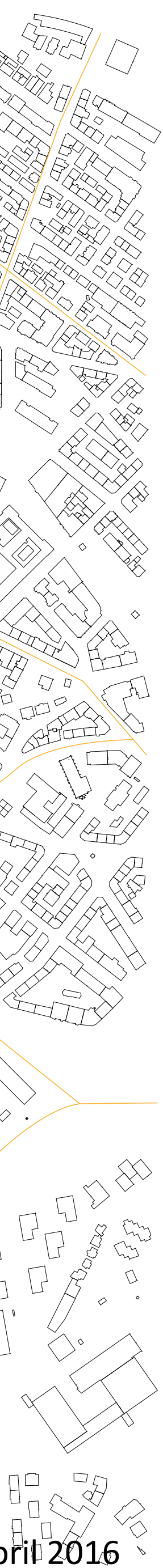

### Overview

- The data is now available: <u>http://www.ia.arch.ethz.ch/l08-analysis-</u> <u>and-interpretation/</u>
- Additional thoughts from the experiment to assist with your final projects
- Workshop style course today: Q&A on your projects

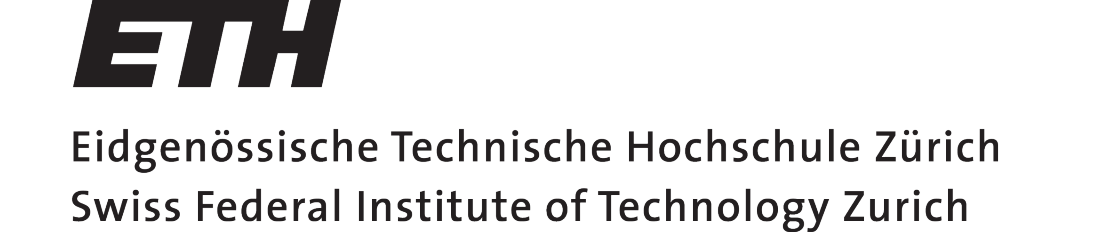

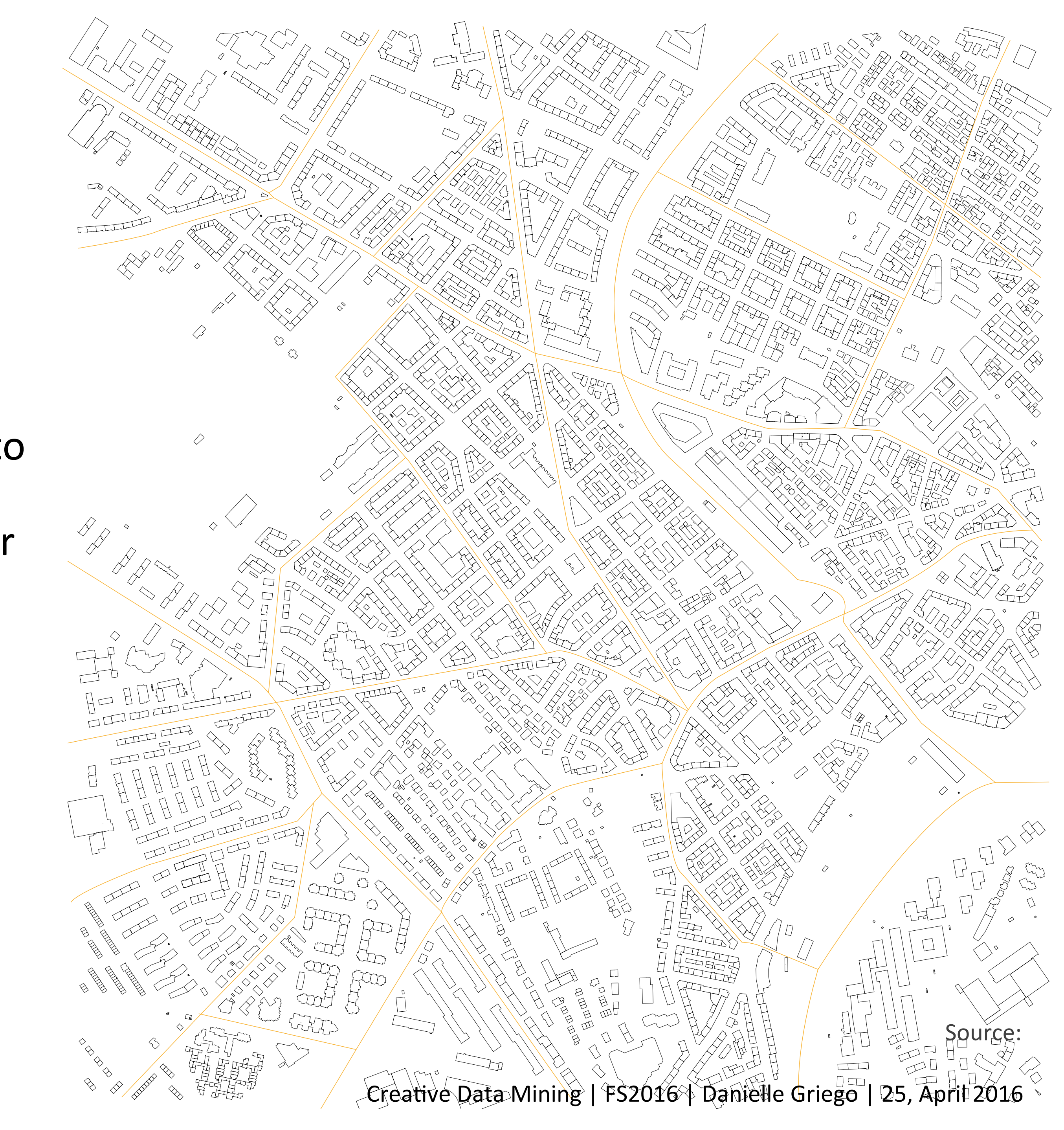

# Final Project Requirements

- Formulate 1-2 specific question(s) of interest to your State your hypothesis/expected outcome based on supporting literature (minimum)
- one source) your expertise, and intuition
- Answer that question through your analysis, for this: Select the best available data sources for your question (minimum of 2 data sources)
- - Include a time series and/or clustering analysis
- Summarize your results
  - Show a clear conclusion, does your analysis answer your question(s)?
- Conclusions
  - Lessons learned
  - If you had more time, if you were to run the study to answer your question you would. Collect additional data, have different types of participants, ask different/additional questions, etc.
- Also include sources of inspiration and references

<u>Update:</u> you may choose to pair-up and work in 2's

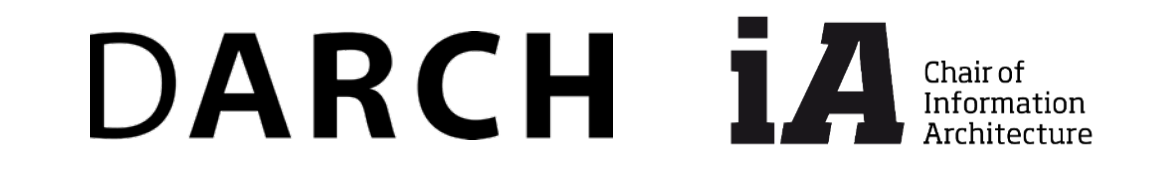

Eidgenössische Technische Hochschule Zürich Swiss Federal Institute of Technology Zurich

ETH

Creative Data Mining | FS2016 | Danielle Griego | 25, April 2016

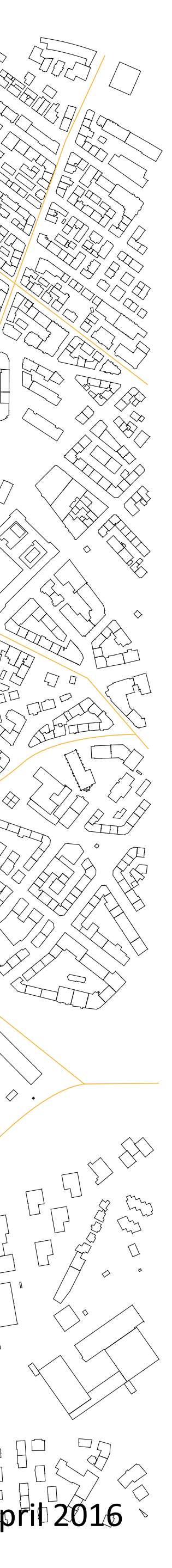

## Example of a Project Question

- How do citizens respond to the change in isovists (narrow to open) in an urban environment?
  - 1. We first need to check if people actually respond as expected at each path:
    - 1. Do the survey results show the expected experience of the path at each of the 5 instances of Open to closed?
    - 2. How do these vary for each of the 5 instances and at the varying intensities of the isovist analysis?

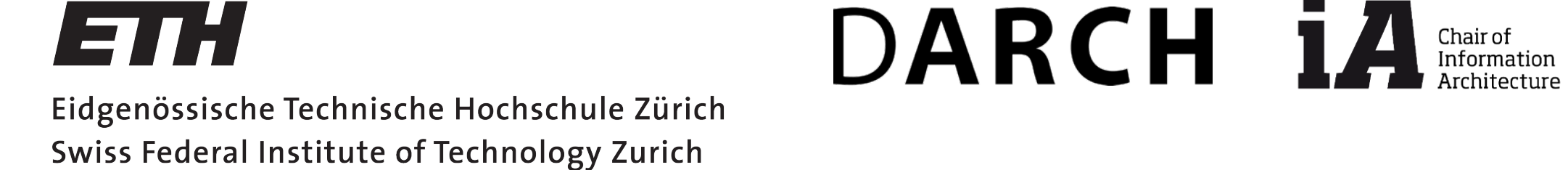

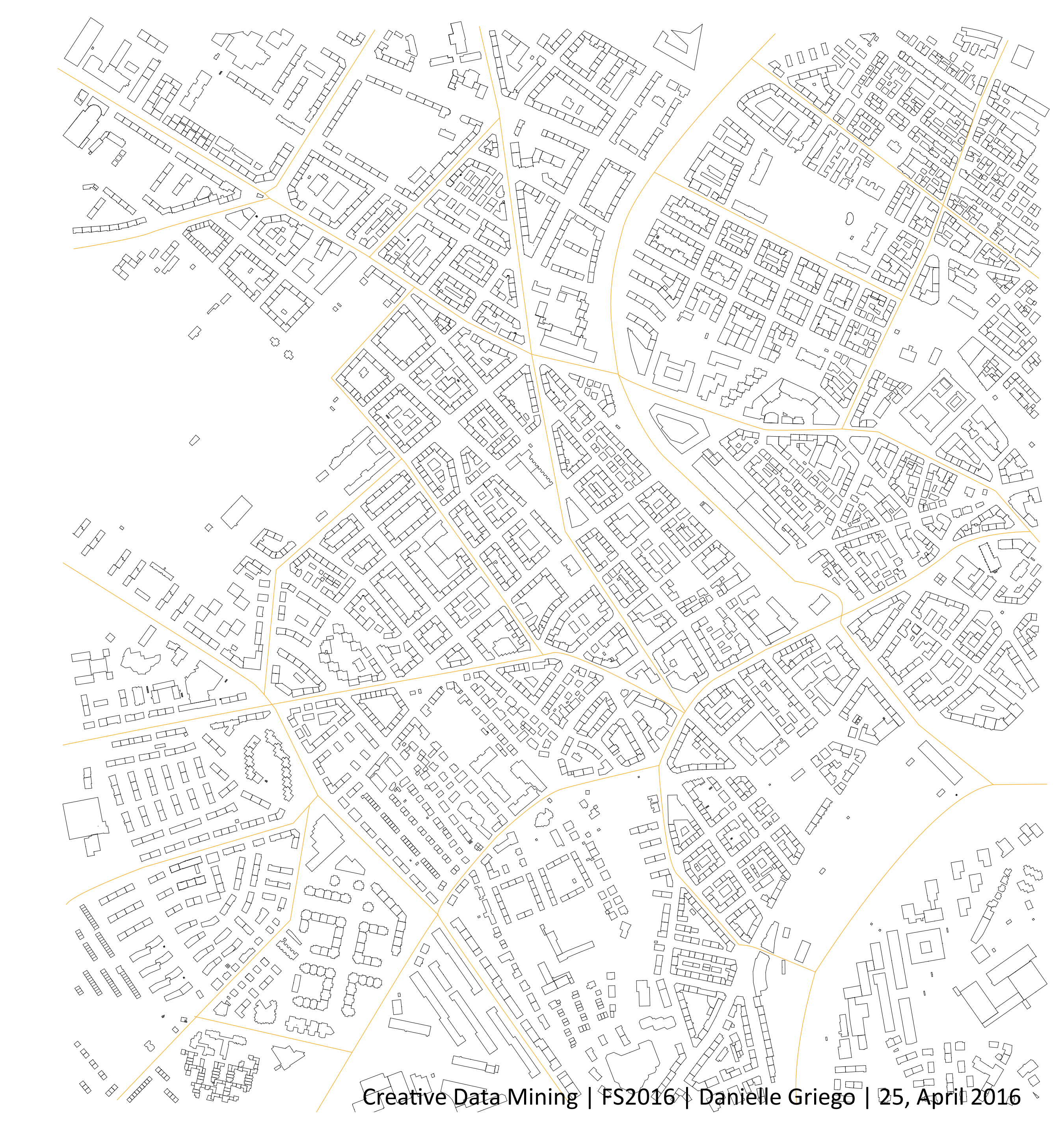

## Verification points

- 1. How does each individual respond to survey question 9 and 14?
  - 1. Same exact point
- 2. How does each individual respond to survey question 8 and 13?
  - 1. Same intersection, different perspectives

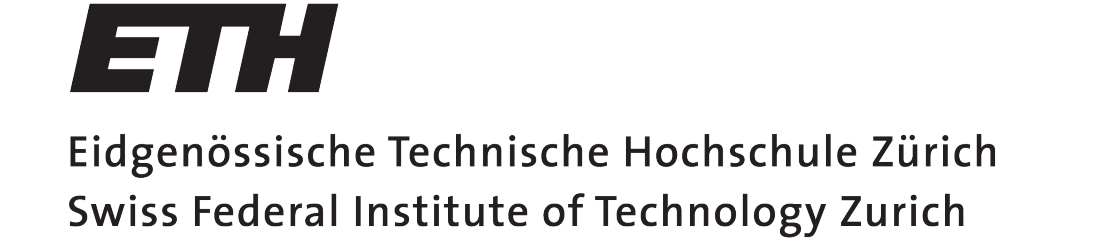

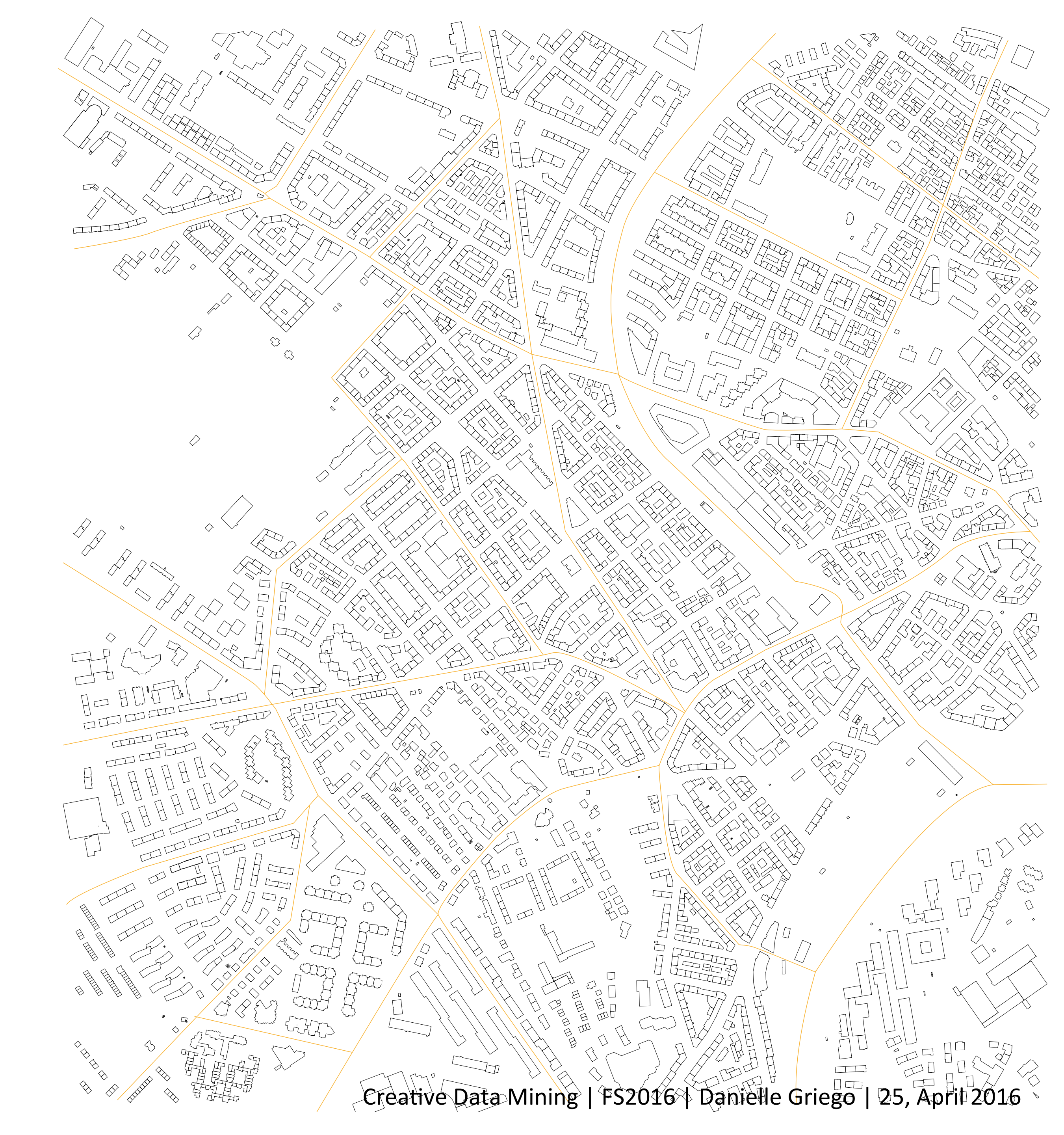

### Statistical check

- How does each path (network) and open space (node) compare to one another?
- Calibrate each person's BF
  - Perhaps use the first section as the baseline?

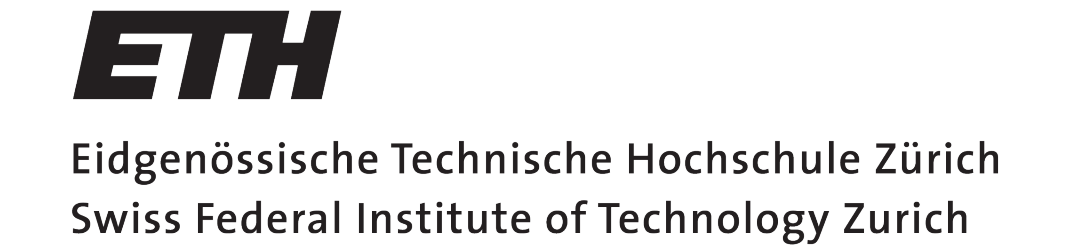

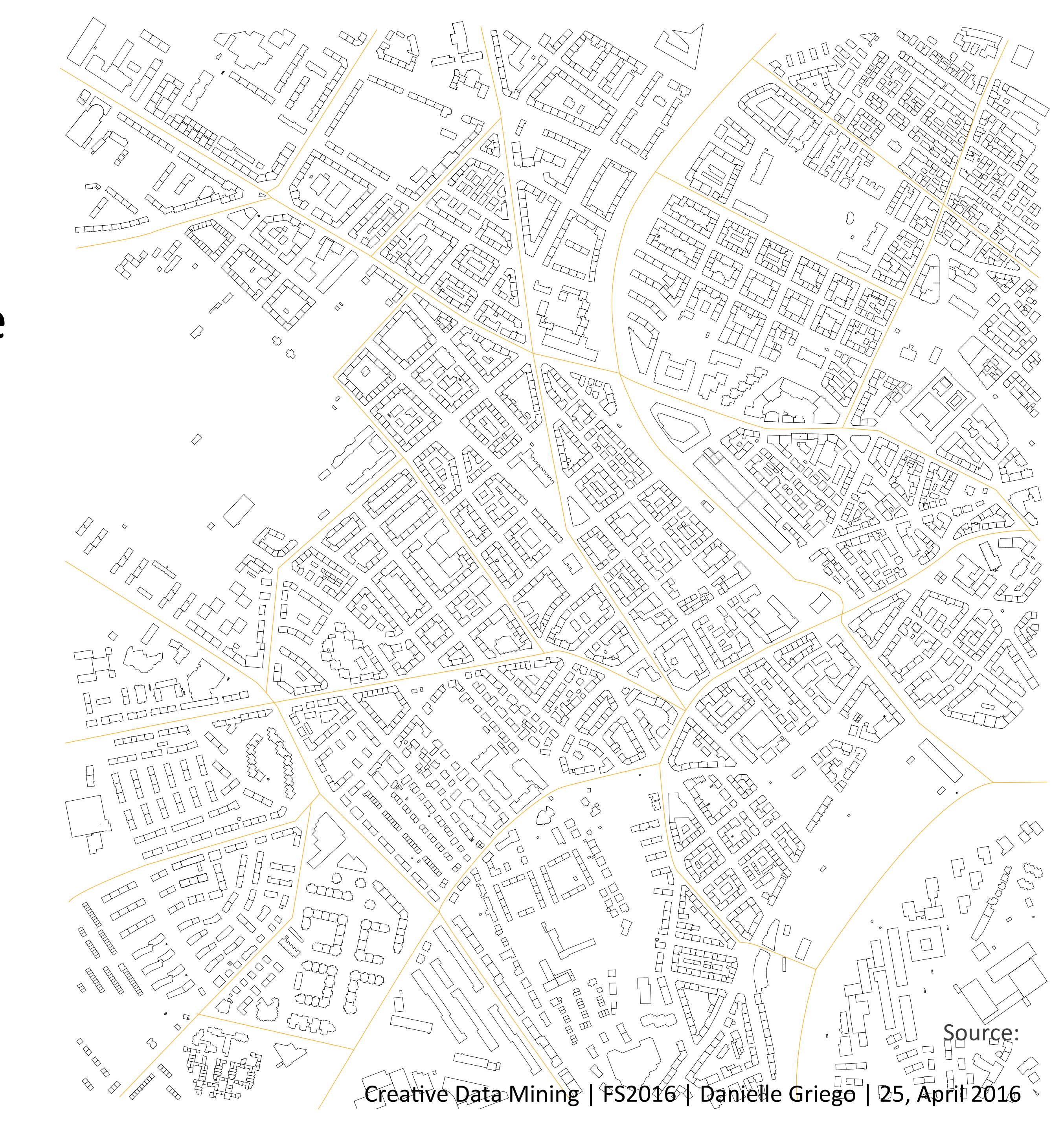

# Additional research questions/Future work

- Temporary street-level visual barriers?
  - Has this been taken into consideration in urban isovist analysis?
  - Do we have enough information to estimate this? Best methods?

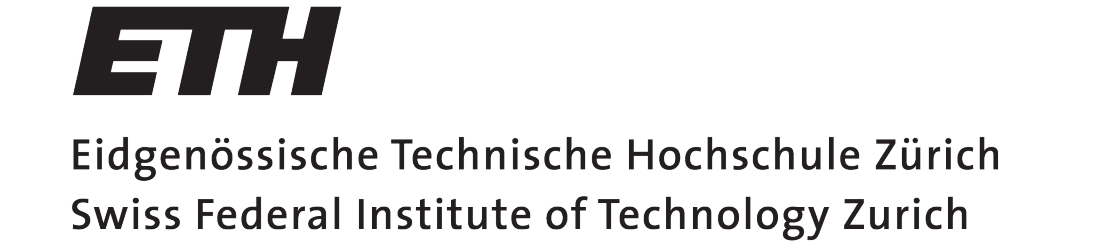

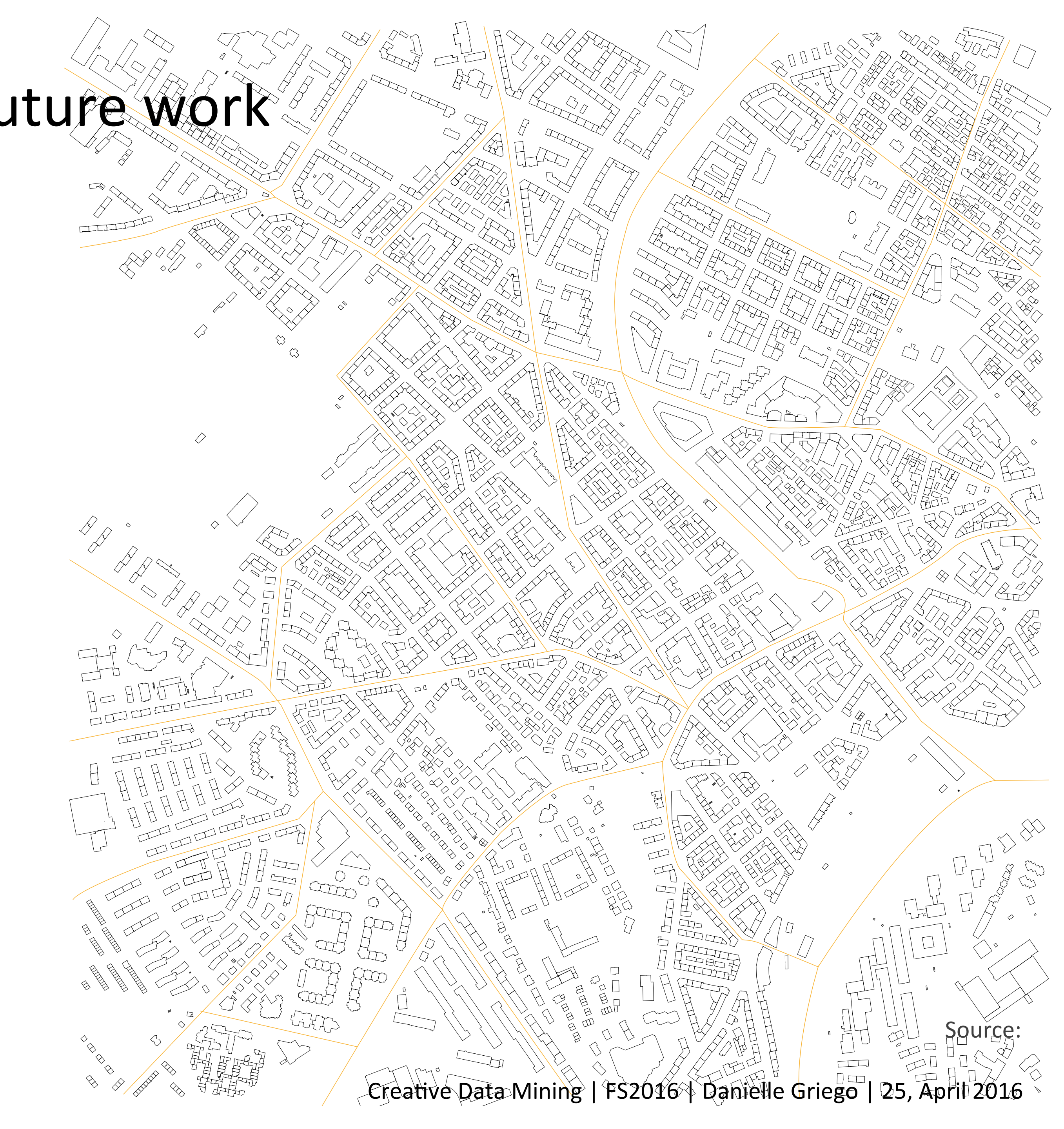

# Lessons learned/ Recommendations for future studies

- Wear tennis shoes/soft soul shoes
- Program the app to time-out when no longer connected to the backpack (NUC or Meshlium down)
- Turn off hibernate mode on the NUC
- The biofeedback wristband works best when it is in record mode (no connection to the visualization app); if it is on then this can distract the participants
- You cannot predict the weather
- Always schedule more participants than you need, for backup/cancelation purposes
- Make an electronic form for the survey to reduce post-study data entry (ie survey monkey)

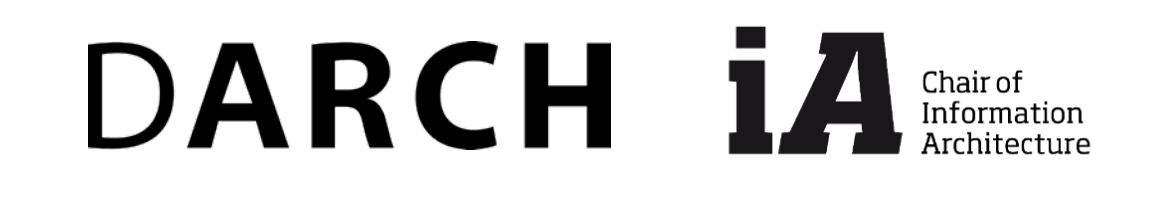

Eidgenössische Technische Hochschule Zürich Swiss Federal Institute of Technology Zurich

ETH

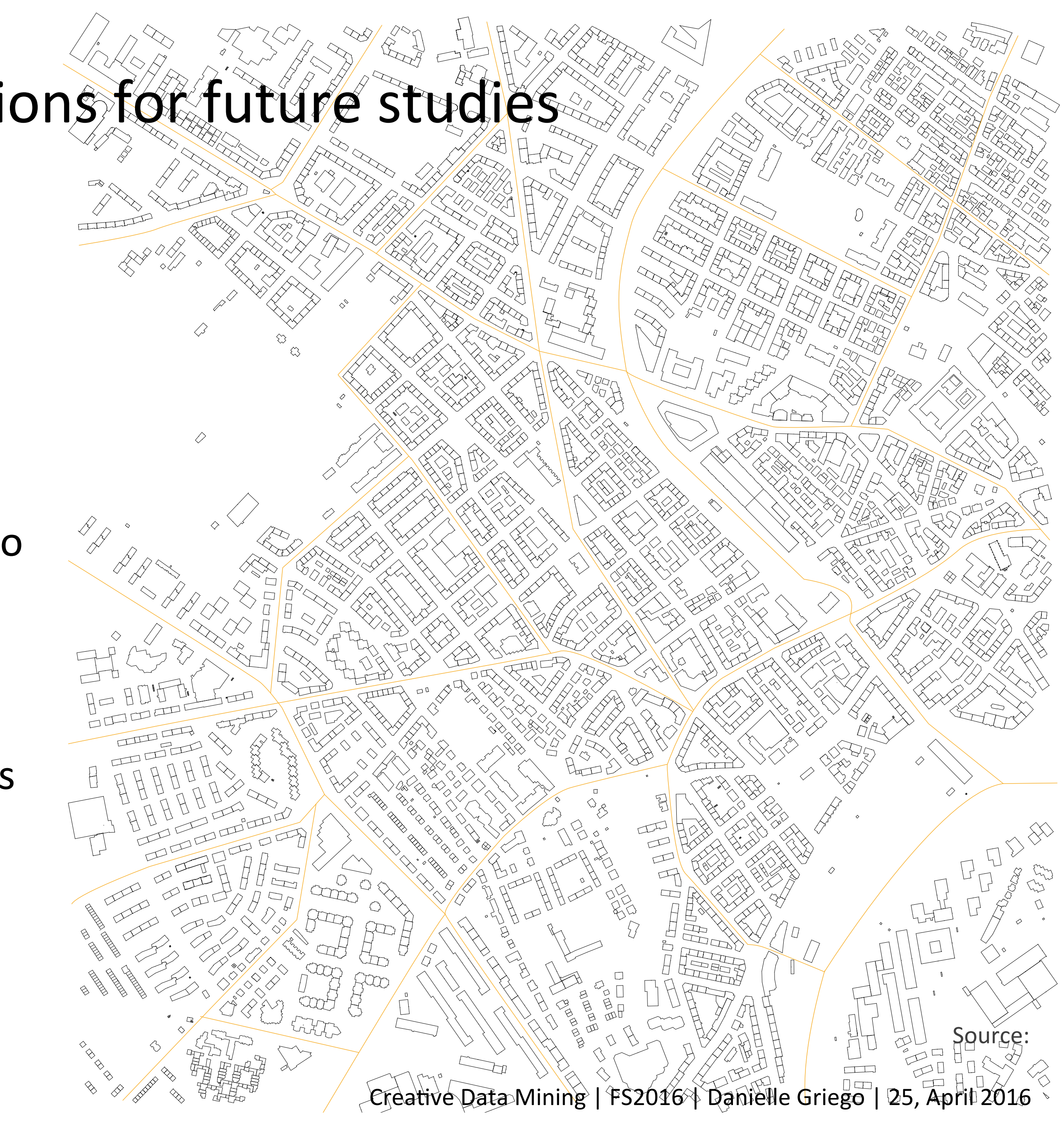

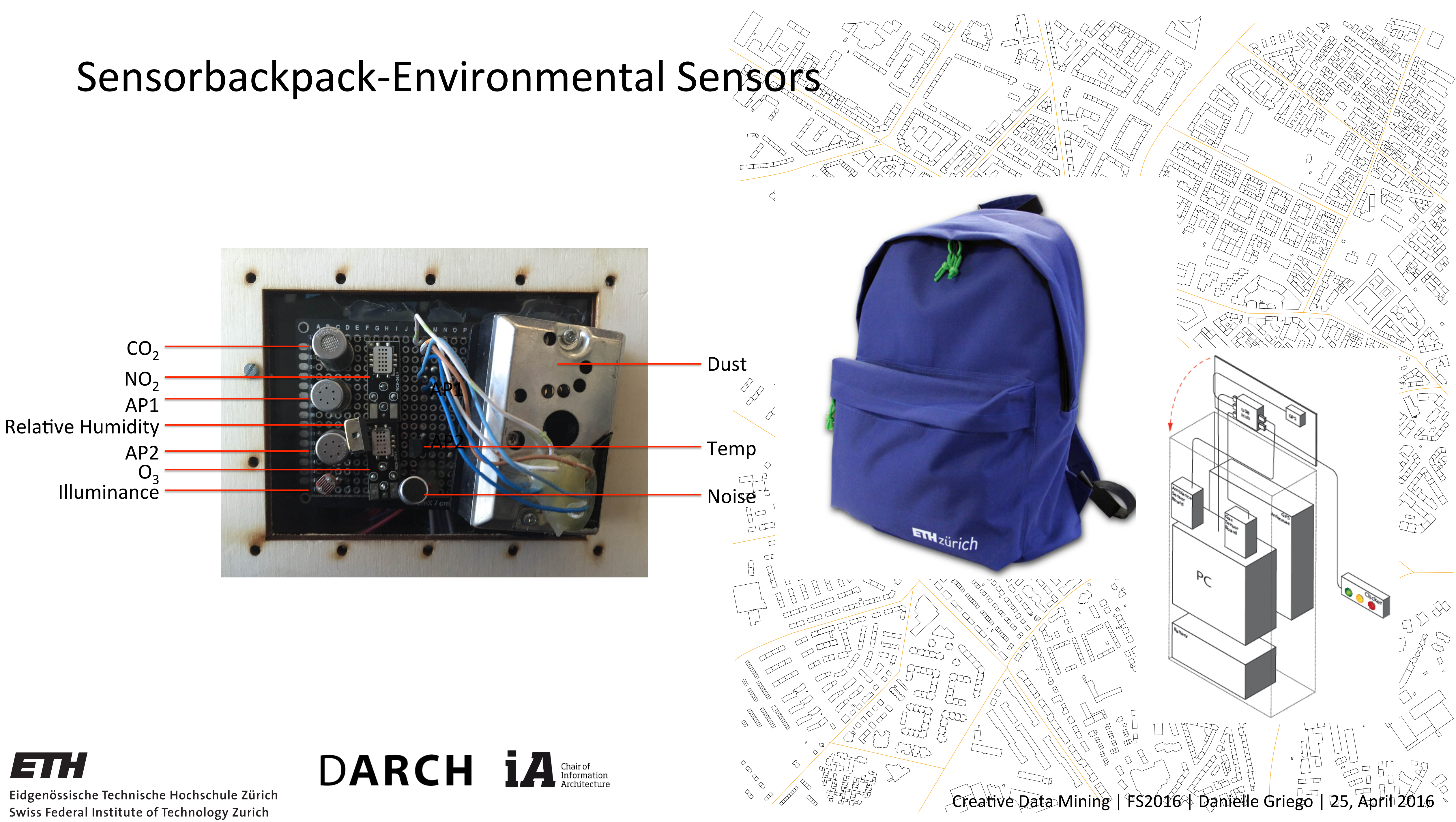

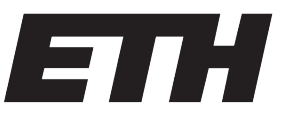

# Sensors

| Device                | Sensor/ Measurement          | units                          | Measurement range             | Measurement frequency        | Accuracy                                | Response time |
|-----------------------|------------------------------|--------------------------------|-------------------------------|------------------------------|-----------------------------------------|---------------|
| WaspCity              | Sound Pressure               | dB                             | 50-100 dB                     | 0.4 Hz                       | ±2.5 dB                                 | Not Given     |
|                       |                              |                                |                               |                              | Resistive sensor 20MOhm (Darkness)      |               |
|                       | Luminosity                   | %                              | 0-100% (400- 700 nm)          | 0.4 Hz                       | 5-20 kOhm(Light)                        | Not Given     |
|                       | ,<br>Dust                    | mg/m3                          | Typical 0.5V/(0.1mg/m3)       | 0.4 Hz                       | Operating supply voltage 5±0.5V         | 10±1ms        |
| WaspGas               |                              |                                |                               |                              |                                         |               |
|                       | Temperature                  | С                              | -40 ~ 125 C                   | 0.25 Hz                      | ±2 C(0-70 C), ±4 C(<0 C, >70C)          | 1.65 seconds  |
|                       | Atmospheric Pressure         | kPa                            | 15 - 115 kPa                  | 0.25 Hz                      | <±1.5% V                                | 20 ms         |
|                       |                              |                                |                               |                              | <±4% RH (a 25C, range 30-80%), ±6       |               |
|                       | Humidity                     | %RH                            | 0-100% RH                     | 0.25 Hz                      | %RH(range 0-100)                        | <15 seconds   |
|                       | O3/VOC                       | V - kohm                       | 0.01 ppm                      | 0.25 Hz                      |                                         |               |
|                       |                              |                                | · · ·                         |                              | 44-72 mV variation between voltage at   |               |
|                       | CO2                          | V - kohm                       | 350-1000 ppm                  | 0.25 Hz                      | 350ppm and 3500ppm                      | 90 seconds    |
|                       |                              |                                |                               |                              | 6-100 (typically 55, ratio between the  |               |
|                       | NO2                          | V - kohm                       | 0.05 - 5 ppm                  | 0.25 Hz                      | resistance at 0.25ppm and in air)       | 30 seconds    |
|                       | AP1(C4H10, CH3CH2OH, H2,     |                                |                               |                              |                                         |               |
|                       | CO. CH4)                     | V - kohm                       | 1-100 ppm                     | 0.25 Hz                      | Sensitivity: 0.3 ~ 0.6: includes        | 30 seconds    |
|                       | AP 2 (C6H5CH3, H2S,          |                                |                               |                              |                                         |               |
|                       | CH3CH2OH, NH3, H2)           | V - kohm                       | 1-30 ppm                      | 0.25 Hz                      | Sensitivity: 0.15 ~ 0.5                 | 30 seconds    |
| Meshlium Scanner AP   |                              |                                | Wifi Scanner (50-200m)        |                              | Measurement range depends on he         |               |
|                       | Wifi Scanner                 | MAC address                    | Bluetooth Scanner (20-30m)    | push values @ 0.016 Hz       | antenna and line of sight to the device | 60 seconds    |
|                       | Wifi Scanner                 | AP                             |                               | push values @ 0.016 Hz       |                                         |               |
|                       |                              | RSSI (Received Signal Strenght | -40 dBm (nearest node) to -90 |                              | distance of 10m ~=(50dBm) 50m           |               |
|                       | Wifi Scanner                 | Indicator)                     | dBm (marthes nodes)           | push values @ 0 016 Hz       | ~=(75dBm)                               |               |
| Mobile Device         |                              |                                |                               | variable dependent on device |                                         |               |
|                       | GPS                          | lat/long                       | outdoor only                  | satellite connection         |                                         |               |
|                       |                              |                                |                               |                              |                                         |               |
|                       | Survey                       | 12 questions, scale -2 to 2    | NA                            | At checkpoint                |                                         |               |
| GPS                   |                              |                                |                               |                              |                                         |               |
|                       | GPS                          | lat/long                       | outdoor only                  | 1 Hz                         |                                         |               |
| Biofeedback Wristband |                              | Sensor output: Blood Volume    |                               |                              |                                         |               |
|                       | PPG (Photonlethysmography)   | Pulse (BPV)                    |                               | 64 Hz                        | 0.9 nW/Digit                            |               |
|                       |                              |                                |                               |                              |                                         |               |
|                       | EDA (Electrodermal Activity) |                                | 0.01 mSiements -100 mSiemen   | s 4 Hz                       |                                         |               |
|                       | Skin Temperature Infrared    |                                |                               |                              |                                         |               |
|                       | thermopile                   | С                              | -40-115 C                     | 4 Hz                         | ±0.2 C within 36-39 C                   |               |
|                       | 3 Axis accoloromotor         | X X Z                          |                               | 27 H <sub>7</sub>            |                                         |               |

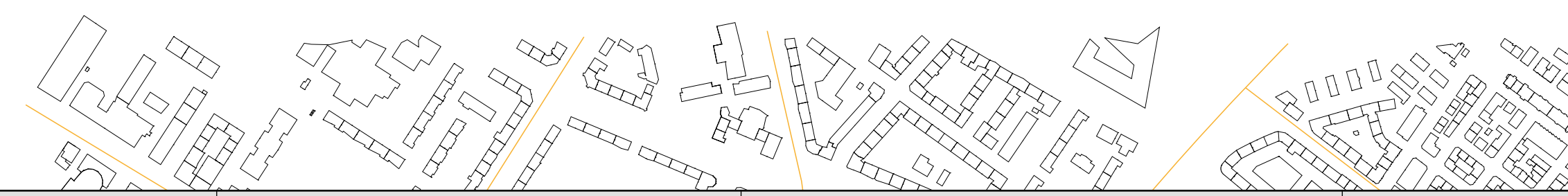

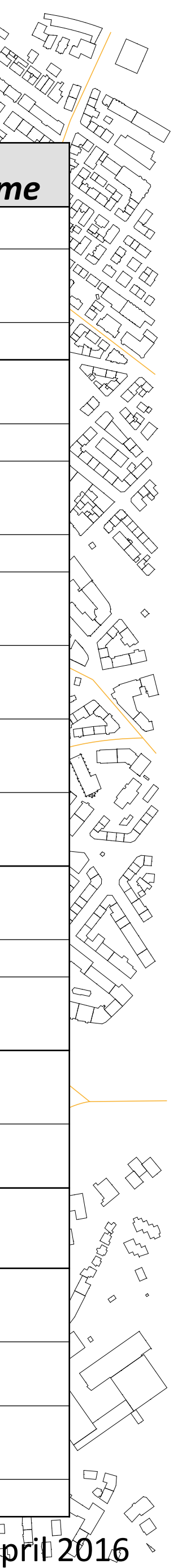

## Survey

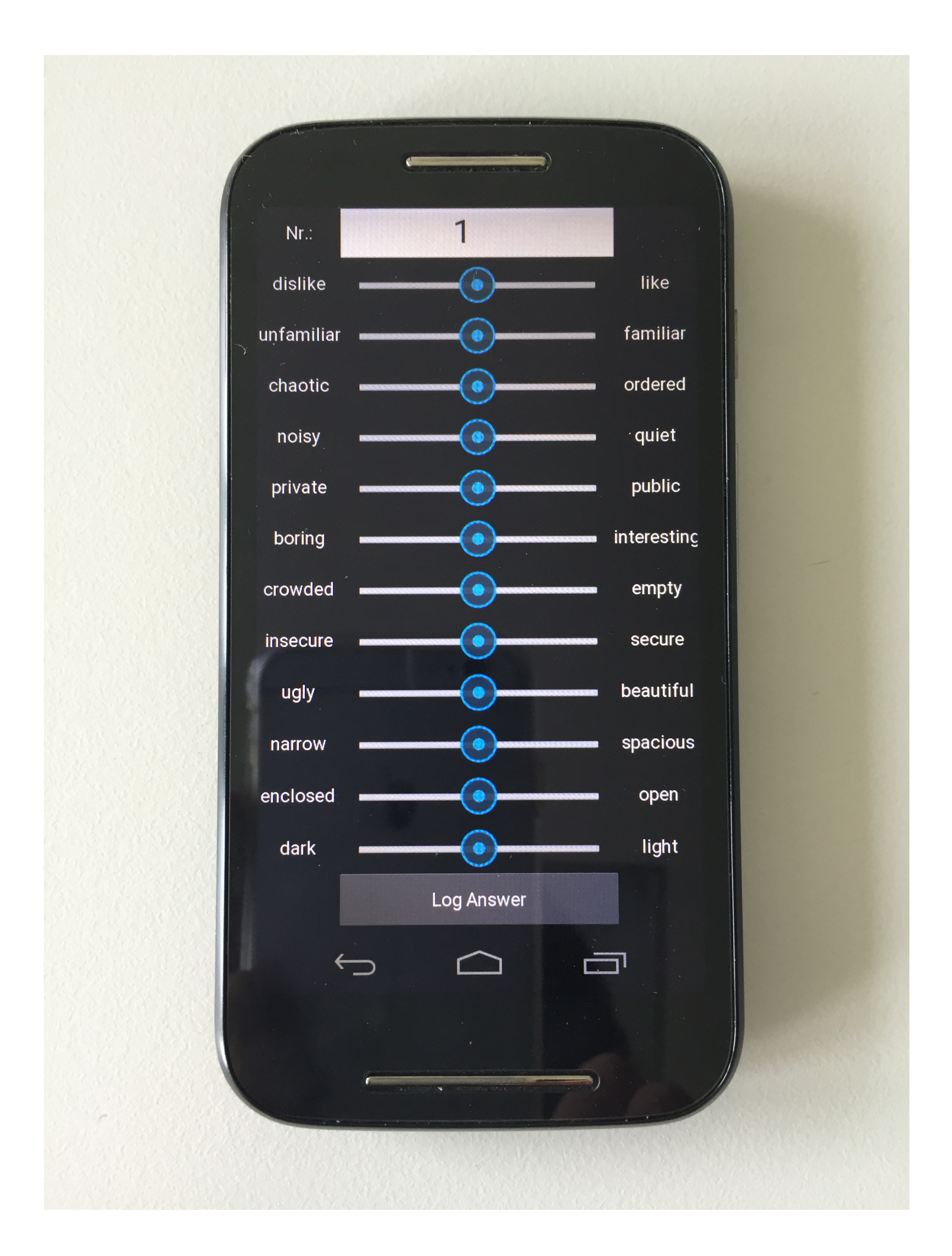

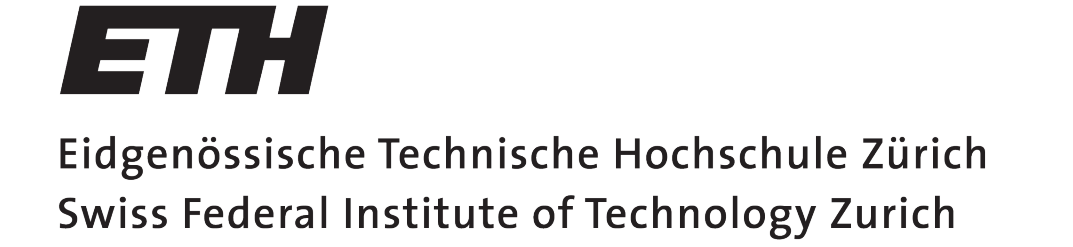

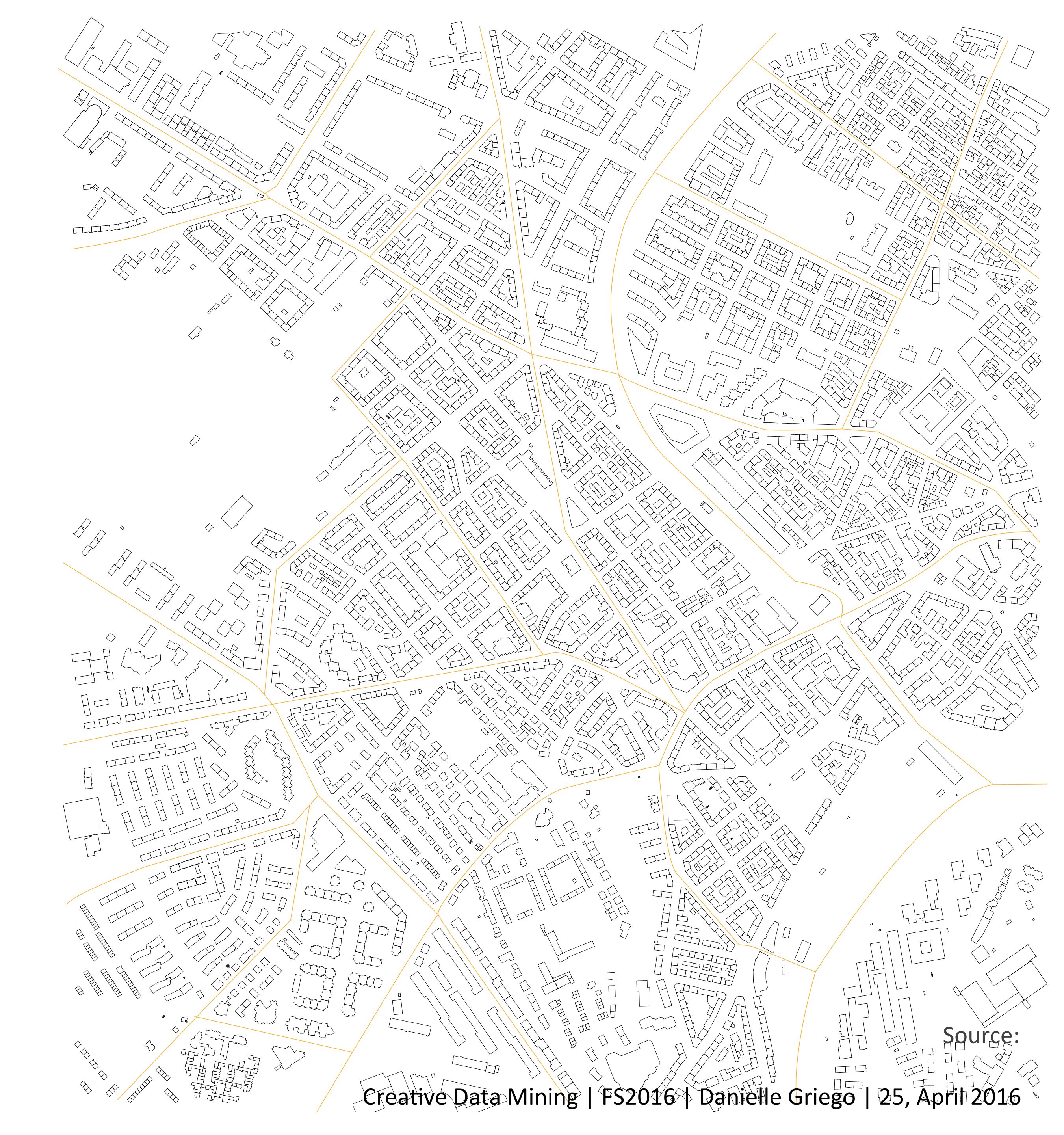

# Visualizing data in QGIS

- Download QGIS: <u>https://www.qgis.org/en/site/</u> <u>forusers/download.html</u>
- Downloading the Openlayers plugin: <u>http://gis.stackexchange.com/</u> <u>questions/12814/how-to-add-osm-</u> <u>layer-to-qgis</u>
- Creating a raster image: <u>http://gis.stackexchange.com/</u> <u>questions/80488/how-to-clip-an-</u> <u>openlayers-osm-background-to-a-</u> <u>vector-boundary</u>

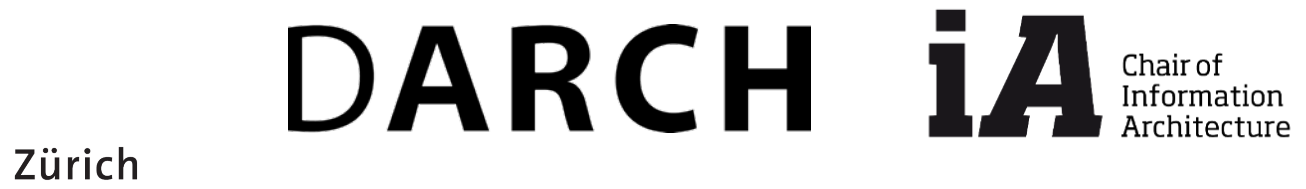

Eidgenössische Technische Hochschule Zürich Swiss Federal Institute of Technology Zurich

ETH

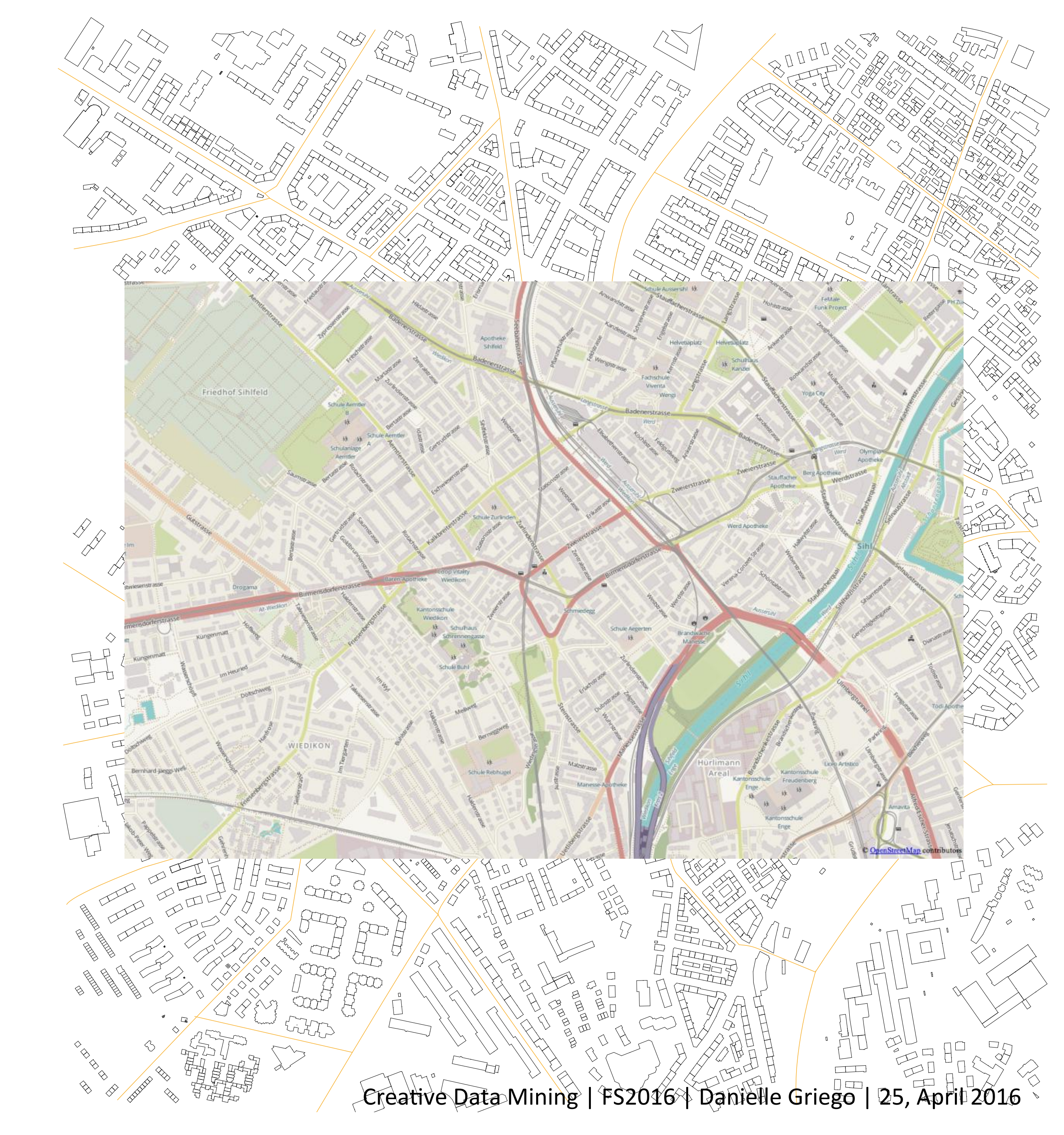